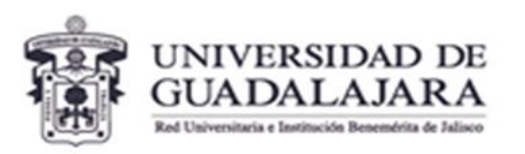

CENTRO UNIVERSITARIO DE CIENCIAS EXACTAS E INGENIERÍAS Coordinación de Extensión

Unidad de Servicio Social

### WHAT DO YOU NEED TO KNOW IF YOU ARE GOING TO DO YOUR SOCIAL SERVICE?

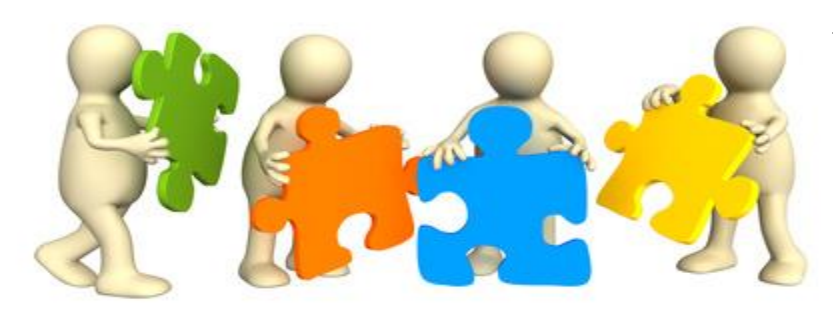

## ¿What is the social service?

Article 3. Social service is the formative activity and application of knowledge that students or interns of the University and of the institutions that offer educational programs with official recognition of validity of studies perform on a temporary and obligatory basis, for the benefit of the different sectors of society.

Article 2.- Students who study in the following educational programs are required to perform social service:

I. Terminal technical baccalaureate; II. Professional technician; III. Higher university technician; and IV. Bachelor's degree.

Likewise, the students of institutions with official recognition of validity of studies by the University of Guadalajara are obliged to.

General Regulations for the Provision of Social Service

Universidad de Guadalajara

Artícle 10.- The direct beneficiaries of educational services at the higher and middle school levels must provide social service under the terms of the corresponding regulatory provisions, as an indispensable requirement to obtain a degree or academic degree.Ley de Educación del Estado de Jalisco

# How many hours of Social Service must you perform?

**Article 7.** The number of hours that students or interns must dedicate to social service will be as follows :

I. In terminal technical baccalaureate education studies, 240 hours;

### II. 480 hours for intermediate vocational technical studies, university technical studies and bachelor's degree, and

III. In undergraduate studies in medicine, dentistry, nursing, nutrition, and nursing at the technical level, a one-year.

General Regulations for the Provision of Social Service

Universidad de Guadalajara

A total of 480 hours of social service must be provided.

oRegistered and validated in the Social Service Administration System..

#### **IMPORTANT**

**Article 8.** Students will be able to start the service when they have covered a percentage of the total number of credits of the corresponding study program, in accordance with the following criteria:

I. Terminal technical baccalaureate, intermediate professional technical, higher university technical and bachelor's degree students must <u>have completed at least 60%</u> of the total credits of the corresponding study plan;

**Article 28.** The term for the rendering of social service shall be continuous and shall be performed in a term of not less than six months and not more than two years. Persons over sixty years of age and persons with any type of handicap that prevents them from rendering social service are exempt from rendering social service.

General Regulations for the Provision of Social Service

Universidad de Guadalajara

You can consult the call for Social Service in the official website of CUCEI.. www.cucei.udg.mx

|   | Acerca de      | <ul> <li>Oferta académica</li> </ul> | <ul> <li>Investigación</li> </ul> | *       | Servicios | ▼ Extens    |
|---|----------------|--------------------------------------|-----------------------------------|---------|-----------|-------------|
| 2 | UNIVERSIDAD DE | CUCTI                                |                                   | S.      |           |             |
|   | GUADALAJARA    | CUCEI                                |                                   |         |           |             |
|   |                |                                      |                                   |         |           | Collinson . |
|   |                | Calendari                            | o de trámites po                  | ara el  |           |             |
|   |                | culendun                             | o de frannés po                   | inci ei |           |             |
|   |                |                                      |                                   |         |           |             |
| < |                | servicio                             | social 20                         | 23-B    |           | >           |
| < |                | servicio                             | o social 20                       | 23-B    |           | 7 >         |
| < |                | servicio                             | o social 20                       | 23-B    |           | ,           |

If you do not see the box shown here, click on the arrow shown.

It is recommended to use the chrome browser for optimal web page navigation.

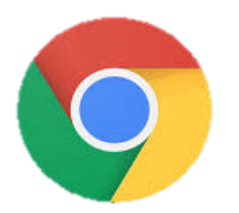

#### Enter the SIIAU system for social service administration: https://ss.siiau.udg.mx

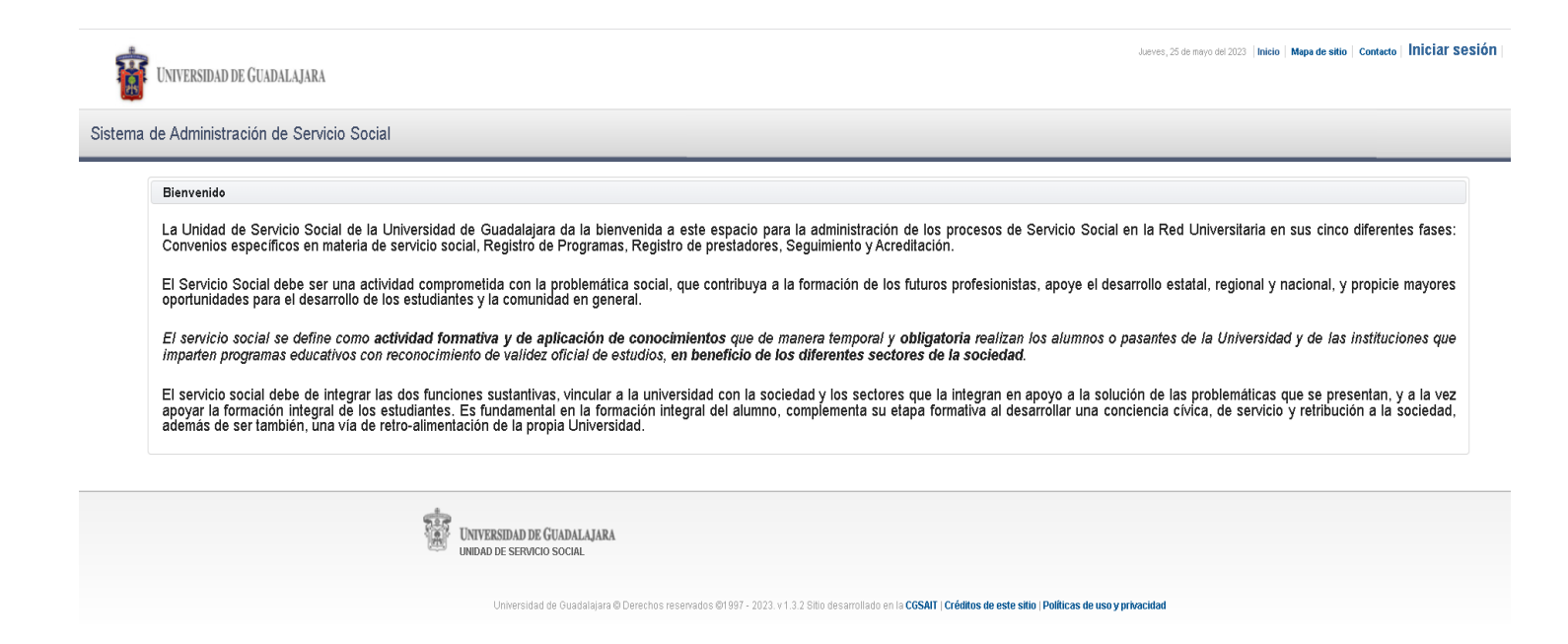

What you should do is look for the *Login* button that appears at the top right of the screen and click on it. This button is blue in color.

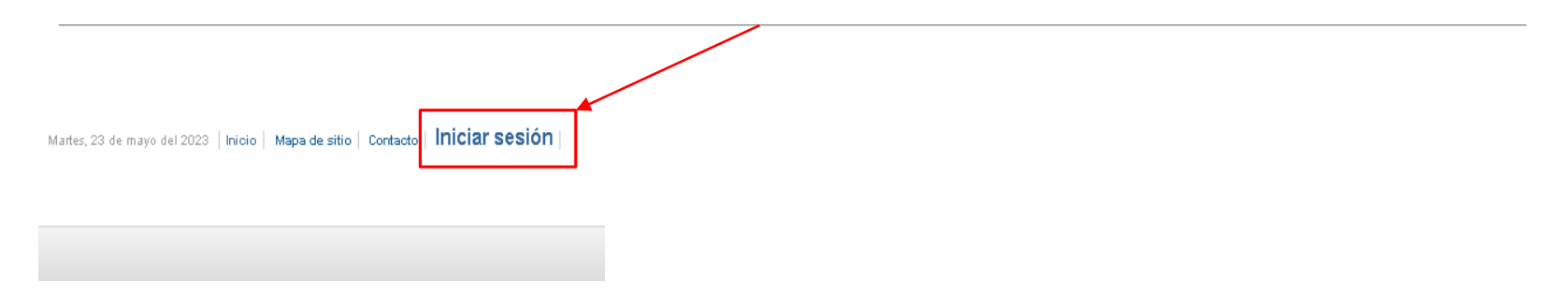

Then, the page will send you to the social service administration system. In this part you must enter your **student code** and **password**. These are the same ones you use to log in to your **SIIAU portal** normally. Then, just click on the *Login* button.

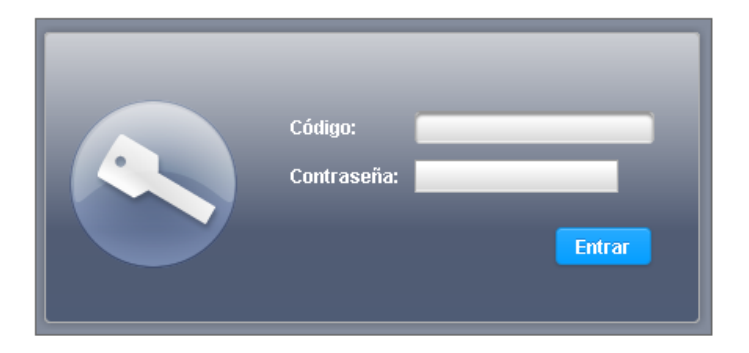

Once inside the system, the following window will appear, where you will have to confirm and update your personal data.

| uario •                        |                     |
|--------------------------------|---------------------|
| tualizar información de alumno |                     |
| Dates Alumno                   |                     |
| Código                         | Nombre              |
|                                |                     |
| CURP                           | Fecha de Nacimiento |
|                                | 07/06/1995 0        |
| Domicilio                      |                     |
|                                |                     |
| Colonia                        | Código Postal       |
|                                |                     |
| País                           | Estado              |
| MERCO                          | JALISCO *           |
| Ciudad                         |                     |
| GUADALAJARA *                  |                     |
| E-mail                         | Teléfono            |
|                                |                     |
| Datos Trabalo                  |                     |
| Trabaja                        |                     |
| OsiOno                         |                     |
| Empresa                        | Teléfono            |
|                                |                     |

If you are working, you must select the option "YES", and write the name and telephone number of the company. Otherwise you will only have to select the "NO" option.

| Frabaja |          |
|---------|----------|
| SIONO   |          |
| Empresa | Teléfono |
|         |          |

Once the personal information has been confirmed, you only have to click on save changes.

| Guardar cambios |  |
|-----------------|--|
|                 |  |

If the registration was successful, a couple of pop-up windows will appear in the upper right corner of the screen confirming this. After that you will have to log in again.

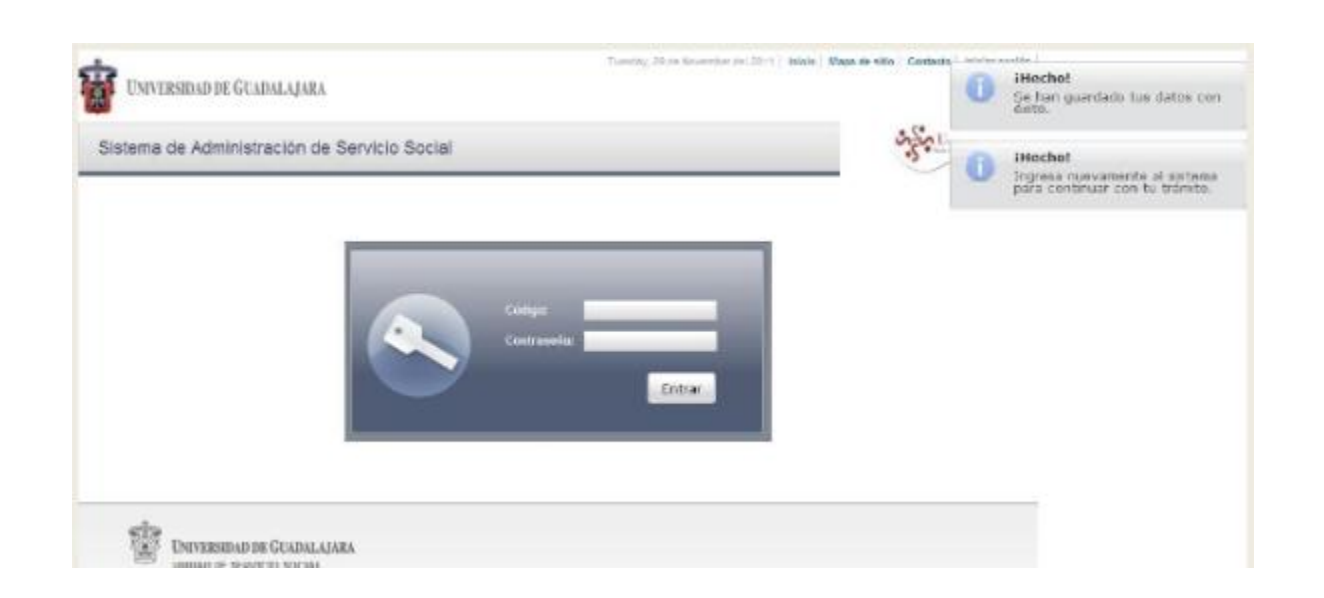

To make your pre-registration you must access the tab Alumno/Aspirante/Registro.

| <b>1</b>   | JNIVERSIDAI | ) DE GUADAL   | AJAR  | A                   |   |
|------------|-------------|---------------|-------|---------------------|---|
| Sistema de | Administ    | ración de     | Serv  | vicio Social        |   |
|            | Alumno 🔻    | Usuario 🔻     |       |                     |   |
|            | General     |               | •     |                     |   |
|            | Aspirante   | ł             | +     | Registro            | 1 |
|            | Prestado    | r             | •     | Orden de pago       |   |
|            | Ciclo       | de registro : | al se | Ofertas disponibles |   |

You will see a tab where you must verify that the system indicates the nomenclature of the course you are currently studying.

| Alumno 👻 Usuario 🝷           |
|------------------------------|
| Registrarse como aspirante a |
| Carrera: ILOT                |

A window will appear with some of your academic data, after verifying that all your data is correct, click on **register**.

**Note**: If you have more than 60% of the credits, at the bottom of the screen you will see the legend "You have fulfilled the necessary requirement to perform your social service".

| rera: ILOT *           |                       |                   |  |
|------------------------|-----------------------|-------------------|--|
| Ciclo de registro al s | ervicio:              |                   |  |
| 2023B                  |                       |                   |  |
| Centro:                | Carrera:              |                   |  |
| CUCEI                  | INGENIERIA EN LOGIS   | TICA Y TRANSPORTE |  |
| Créditos requeridos    | Sede                  |                   |  |
| 348                    | DOO - CAMPUS TECNOL   | OGICO GDL         |  |
| Código:                | Alumno:               |                   |  |
|                        |                       |                   |  |
| Ciclo de admisión:     | Último ciclo cursado: | Estatus:          |  |
| 2020B                  | 2023A                 | ACTIVO            |  |
| Promedio:              | Creditos:             | Porcentaje:       |  |
| 82.46                  | 232                   | 66.67             |  |

The next step will be to print your payment form, for this you must go to the menu Alumno/Aspirante/Orden de pago.

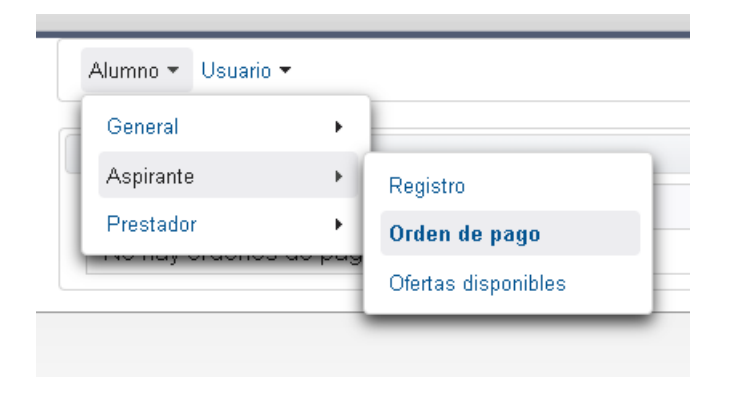

#### NOTE

- It is recommended to perform this process from a computer since you will have to download and save the payment order and then print it, since you will be required to do so at a later date.
- It is very important to make the payment directly at the counter since the original voucher will be needed to continue with the process. No other form of proof other than the original voucher will be accepted.

|              |                          | Formato Único de Pago                                                    |                        |                   |  |
|--------------|--------------------------|--------------------------------------------------------------------------|------------------------|-------------------|--|
| T.A.T        | Universida<br>Direcci    | iversidad de Guadalajara Referencia<br>Dirección de Finanzas 90000025420 |                        | Monto<br>\$170.00 |  |
| eguese en:   |                          |                                                                          | DE CEBUICIO COCILI     | 100               |  |
| BANORTE      | EMISORA 03169            | AFORTACIÓN DE INICIC                                                     | DE SERVICIO SOCIAL - C | UCEI              |  |
| HSBC 👁       | CLAVE 4038<br>OPTRXN5503 | Código:                                                                  |                        |                   |  |
| 📥 Samander   | 51508041805              | Nombre:                                                                  |                        |                   |  |
| una Bancomer | CONVENIO<br>CIE 588313   | Carrera: INGENIERIA                                                      | INDUSTRIAL             |                   |  |
| 🖏 Banamex    | Pk                       |                                                                          |                        |                   |  |
| Fol          | io No.                   | No se acepta el pago                                                     | Certificación          | n Banco           |  |
|              |                          | en cajas de finanzas                                                     |                        |                   |  |

| -                     | _                 |
|-----------------------|-------------------|
| ** BBVA MEXICO        | 5.3. 11           |
| RFC BBBBB30831        | 1.12              |
| FROMA HODA            | CATERO            |
| 25/02/23 18:03        | L VA/1202         |
| OPDOSITO PH PROPER    | 100               |
| DECONTO EN BERCIT     | LVO               |
| URICADO EN: CIRC      | UNVALACION        |
| GIDDAL A TAPA         | .78               |
| CURLING ADD ADT TOLOT | W. 05/00/00       |
| COURA DE APEICADIO    | J0: 20/02/23      |
| FOLIO NUMERO: 9847    | AUT:90/301        |
| GUIA CIE              | 0002494680        |
| INPORTE DE PAGO       | \$170.00          |
| EFEC. DEPOSITADO      | \$200.00          |
| CAMBIO                | \$30.00           |
| DEFER                 | 90000025420       |
| CONVENTO:             | 0588313           |
| Contrast, No. 1       |                   |
|                       |                   |
| PT PAGO DE :          |                   |
| INTERCEDED DE OU      | ARATATARA         |
| DELAERDIDAD DE GA     | AND CONFIRME      |
| HA QUEDADO REGIST     | SPLOV UNITE LINEW |
| EN SU PROX. EDO C     | 18.               |

#### PUBLICACIÓN DE OFERTA DE PLAZAS APROBADAS

(Programas en los que podrás realizar tu servicio social, en el detalle de la plaza podrás consultar los medios de contacto de la dependencia, para que puedas consultar dudas).

17 al 19 de Julio de 2023

The next step will be the publication of the approved positions on the dates established in the calendar.

To consult the available vacancies you should go to Alumno/Prestador/Listado de plazas

| stema de | Administr            | ación de  | Ser    | vicio Social      |
|----------|----------------------|-----------|--------|-------------------|
|          | Alumno 👻             | Usuario 🔻 |        |                   |
|          | General<br>Aspirante |           | +<br>+ |                   |
|          | Prestador            |           | +      | Listado de plazas |
|          | No hay               | registros | por    | Acreditación      |

In order to consult the details of a particular vacancy, you must select the vacancy and click on offer detail, where a menu will be displayed with program data, department and some other important data of the program.

|                                         | Detalle de la oferta                                                     | xa de sitio Contacto SANTIAGO BALDOMERO CESEÑA PADILLA |
|-----------------------------------------|--------------------------------------------------------------------------|--------------------------------------------------------|
| UNIVERSIDAD DE GUADALAJARA              | Programa                                                                 | Cerrar sesión                                          |
| Sistema de Administración de Servicio   | Nombre: ACCIÓN<br>UNIVERSITARIA<br>APOYO<br>INSTITUCIONAL A              | SS Lano at                                             |
| Alumno                                  | Justificación: DIFERENTES<br>EVENTOS<br>UNIVERSITARIOS                   |                                                        |
| fertas de prestación de servicio social | Objetivos: DESARROLLAR Y<br>APLICAR EL<br>PROCESO DE<br>MEJORA CONTÍNUO. |                                                        |
| Agenda de alumno:                       | Área de Investigación                                                    | 1                                                      |
| Inicia:                                 | Actividades: NO SE ESPECIFICA                                            |                                                        |
| Términa: 14/10/11 21:00                 | Capacitación: NO SE ESPECIFICA                                           |                                                        |
|                                         | económico: No                                                            |                                                        |
| Oferta o Plaza seleccionada             | del apoyo: NINGUNO                                                       |                                                        |
| Nombre de programa:                     | Dependencia                                                              |                                                        |
| Turno:                                  | UNIDAD DE SEDURIO                                                        |                                                        |
| Hasta:                                  | Nombre: SOCIAL                                                           |                                                        |
| Fecha y Hora de registro:               | Domicilio: ESCORZA #169                                                  |                                                        |
|                                         | Muncipio: 300558                                                         |                                                        |
| l istado de ofertas disponibles:        | Estado: 200014                                                           |                                                        |
|                                         | Telelono. 3134222                                                        |                                                        |
|                                         | Titular Programa                                                         |                                                        |
| Centro Carrera Dependencia              |                                                                          | Desde Hasta Lugares disponibles                        |
| UNIDAD DE SERVICIO                      | Nombre: GUTIERREZ                                                        |                                                        |
|                                         | Teléfono: 31342251                                                       |                                                        |
|                                         | E-mail: paola.solorzano@redudg.udg.m                                     | x                                                      |
| Actualiz                                | Descritor Description                                                    | a oferta                                               |
|                                         | Receptor Programa                                                        |                                                        |
|                                         | Nombre: FRANCISCO JAVIER CARO                                            |                                                        |
|                                         | Carao: DIRECTOR COMERCIAL                                                |                                                        |

To REGISTER to a vacancy you must select it and click on the button REGISTER TO OFFER. You must be sure to register in the vacancy where you want to release your social service because once registered the vacancy cannot be changed.

| -                                                                                                    | Detalle de la oferta                                                                                                    | X sa de sitio Contacto SANTIAGO BALDOMERO CESEÑA PADILLA |
|----------------------------------------------------------------------------------------------------|----------------------------------------------------------------------------------------------------|----------------------------------------------------------|
| UNIVERSIDAD DE GUADALAJARA                                                                                         | -Programa                                                                                                    | Cerrar sesión                                            |
| Sistema de Administración de Servicio                                                                              | Nombre: ACCIÓN<br>UNIVERSITARIA<br>APOYO<br>INSTITUCIONAL A                                                                                                  | So Uman at                                               |
| Alumno                                                                                                    | Justificación: DIFERENTES<br>EVENTOS<br>UNIVERSITARIOS                                                                                                    |                                                          |
| Ofertas de prestación de servicio social                                                                           | Objetivos: DESARROLLAR Y<br>APLICAR EL<br>PROCESO DE<br>MEJORA CONTÍNUO.                                                                                     |                                                          |
| -Agenda de alumno:<br>Inicia:<br>Términa: 14/10/11 21:00                                                           | Área de<br>asignación: Investigación<br>Actividades: NO SE ESPECIFICA<br>Capacitación: NO SE ESPECIFICA<br>Apoyo<br>económico: No                            |                                                          |
| -Oferta o Plaza seleccionada                                                                                       | Descripción NINGUNO<br>del apoyo:                                                                                                    |                                                          |
| Nombre de programa:<br>Turno:<br>Desde:<br>Hasta:<br>Fecha y Hora de registro:<br>—Listado de ofertas disponibles: | Dependencia<br>Nombre: UNIDAD DE SERVICIO<br>SOCIAL<br>Domicilio: ESCORZA #169<br>Colonia: CENTRO<br>Muncipio: 300558<br>Estado: 200014<br>Teléfono: 3134222 |                                                          |
| Centro Carrera Dependencia<br>CUCEI UNIDAD DE SERVICIO                                                             | Titular Programa<br>Nombre: GUTIERREZ<br>Cargo: JEFE DE UNIDAD<br>Teléfono: 31342251<br>E-mail: paola.solorzano@redudg.udg.m                                 | Desde Hasta Lugares disponibles<br>0 10:00 14:00 0       |
| Actualiz                                                                                                    | Receptor Programa<br>Nombre: FRANCISCO JAVIER CARO<br>GUTIERREZ<br>Cargo: DIRECTOR COMERCIAL                                                                 | a oferta                                                 |

If you have not registered on the dates indicated, when you try to register for a place, the system will display an error.

| UNIVERSIDA              | D DE GUA     | DALAJARA                  |           |          |          |       |       |                    | × | El estatus que tienes asignado<br>en este momento no te permite<br>seleccionar ofertas. |
|-------------------------|--------------|---------------------------|-----------|----------|----------|-------|-------|--------------------|---|-----------------------------------------------------------------------------------------|
| Sistema de A            | dministr     | ación de Servicio Social  |           |          |          |       |       | S.S.C.             | - |                                                                                         |
| Alumno                  |              |                           |           |          |          |       |       |                    |   |                                                                                         |
| Ofertas de pre          | stación d    | le servicio social        |           |          |          |       |       |                    |   |                                                                                         |
| -Agenda de alu          | imno:        |                           |           |          |          |       |       |                    |   |                                                                                         |
| Inicia:                 |              |                           |           |          |          |       |       |                    |   |                                                                                         |
| Términa: 14/10          | /11 21:00    |                           |           |          |          |       |       |                    |   |                                                                                         |
| Oferta o Plaza          | seleccion    | ada                       |           |          |          |       |       |                    |   |                                                                                         |
| Olenta o Plaza          | seleccion    | laua                      |           |          |          |       |       |                    |   |                                                                                         |
| Nombre de pro<br>Turno: | grama:       |                           |           |          |          |       |       |                    |   |                                                                                         |
| Desde:<br>Hasta:        |              |                           |           |          |          |       |       |                    |   |                                                                                         |
| Fecha y Hora            | de registro: |                           |           |          |          |       |       |                    |   |                                                                                         |
|                         |              |                           |           |          |          |       |       |                    |   |                                                                                         |
| -Listado de ofe         | rtas dispo   | nibles:                   |           |          |          |       |       |                    |   |                                                                                         |
|                         |              | (1 de 1)                  | (14) (14) |          | 10 -     |       |       |                    |   |                                                                                         |
| Centro                  | Carrera      | Dependencia               | Programa  |          | Turno    | Desde | Hasta | Lugares disponible | s |                                                                                         |
| CUCEI                   |              | UNIDAD DE SERVICIO SOCIAL | ACCIÓN UN | VERSITAR | MATUTINO | 10:00 | 14:00 | 0                  | - |                                                                                         |
|                         |              | (1 de 1)                  | 242 (142) | 1        | 10 •     |       |       |                    |   |                                                                                         |
|                         |              |                           |           |          |          |       |       |                    |   |                                                                                         |
|                         |              |                           |           |          |          |       |       |                    |   |                                                                                         |

To confirm that you have registered in a timely manner, you should verify on the screen that your student agenda indicates the <u>start date and end date</u>.

| UNIVERSIDA                                                                                        |                                                    |                                                                  |                                  |                                   |                |                |                          |
|---------------------------------------------------------------------------------------------------|----------------------------------------------------|------------------------------------------------------------------|----------------------------------|-----------------------------------|----------------|----------------|--------------------------|
| UMIVERSIDA                                                                                        | AD DE GUAI                                         | DALAJARA                                                         |                                  |                                   |                |                | Cerrar                   |
| stema de A                                                                                        | dministr                                           | ación de Servicio Social                                         |                                  |                                   |                |                | Se Uners an              |
| lumno                                                                                             |                                                    |                                                                  |                                  |                                   |                |                |                          |
| ertas de pre                                                                                      | stación d                                          | e servicio social                                                |                                  |                                   |                |                |                          |
| genda de alu                                                                                      | umno:                                              |                                                                  |                                  |                                   |                |                |                          |
|                                                                                                   |                                                    |                                                                  |                                  |                                   |                |                |                          |
| nicia: 29/11<br>Términa: 29/11                                                                    | 1/11 8:00                                          |                                                                  |                                  |                                   |                |                |                          |
| remina. 2011                                                                                      | 171121.00                                          |                                                                  |                                  |                                   |                |                |                          |
|                                                                                                   |                                                    |                                                                  |                                  |                                   |                |                |                          |
| ferta o Plaza                                                                                     | seleccion                                          | ada                                                              |                                  |                                   |                |                |                          |
|                                                                                                   |                                                    |                                                                  |                                  |                                   |                |                |                          |
| Jambro da pro                                                                                     |                                                    |                                                                  |                                  |                                   |                |                |                          |
| Nombre de pro<br>Turno:                                                                           | grama:                                             |                                                                  |                                  |                                   |                |                |                          |
| Nombre de pro<br>Turno:<br>Desde:                                                                 | grama:                                             |                                                                  |                                  |                                   |                |                |                          |
| Nombre de pro<br>Turno:<br>Desde:<br>Hasta:                                                       | grama:                                             |                                                                  |                                  |                                   |                |                |                          |
| Nombre de pro<br>Turno:<br>Desde:<br>Hasta:<br>Fecha y Hora (                                     | ograma:<br>de registro:                            |                                                                  |                                  |                                   |                |                |                          |
| Nombre de pro<br>Turno:<br>Desde:<br>Hasta:<br>Fecha y Hora (                                     | ograma:<br>de registro:                            |                                                                  |                                  |                                   |                |                |                          |
| Nombre de pro<br>Turno:<br>Desde:<br>Hasta:<br>Fecha y Hora<br>istado de ofe                      | ograma:<br>de registro:<br>ertas dispor            | nibles:                                                          |                                  |                                   |                |                |                          |
| Nombre de pro<br>Turno:<br>Desde:<br>Hasta:<br>Fecha y Hora (<br>istado de ofe                    | ograma:<br>de registro:<br>ertas dispor            | nibles:                                                          |                                  |                                   |                |                |                          |
| Nombre de pro<br>Turno:<br>Desde:<br>Hasta:<br>Fecha y Hora (<br>istado de ofe                    | ograma:<br>de registro:<br>rtas dispor             | nibles:<br>(1 de 1)                                              | 14 ×4 <b>1</b> 14                | »1 <b>10 •</b>                    |                |                |                          |
| Nombre de pro<br>Turno:<br>Desde:<br>Hasta:<br>Fecha y Hora o<br>istado de ofe<br>Centro          | ograma:<br>de registro:<br>ritas dispor            | nibles:<br>(1 de 1)<br>Dependencia                               | Programa                         | 10 ¥<br>Turno                     | Desde          | Hasta          | Lugares disponibles      |
| Nombre de pro<br>Turno:<br>Desde:<br>Hasta:<br>Fecha y Hora d<br>istado de ofe<br>Centro<br>CUCEI | egrama:<br>de registro:<br>ertas dispor<br>Carrera | (1 de 1)<br>Dependencia<br>UNIDAD DE SERVICIO SOCIAL             | Programa<br>ACCIÓN UNIVERSITARIA | 10 -<br>Turno<br>MATUTINO         | Desde<br>10:00 | Hasta<br>14:00 | Lugares disponibles<br>0 |
| Nombre de pro<br>Turno:<br>Desde:<br>Hasta:<br>Fecha y Hora d<br>istado de ofe<br>Centro<br>CUCEI | de registro:<br>rtas dispor                        | (1 de 1)<br>Dependencia<br>UNIDAD DE SERVICIO SOCIAL<br>(1 de 1) | Programa<br>ACCIÓN UNIVERSITARIA | 10 •<br>Turno<br>MATUTINO<br>10 • | Desde<br>10:00 | Hasta<br>14:00 | Lugares disponibles<br>0 |
| Nombre de pro<br>Turno:<br>Desde:<br>Hasta:<br>Fecha y Hora o<br>istado de ofe<br>Centro<br>CUCEI | egrama:<br>de registro:<br>ertas dispor            | (1 de 1)<br>Dependencia<br>UNIDAD DE SERVICIO SOCIAL<br>(1 de 1) | Programa<br>ACCIÓN UNIVERSITARIA | 10 •<br>Turno<br>MATUTINO<br>10 • | Desde<br>10:00 | Hasta<br>14:00 | Lugares disponibles<br>0 |

If the place you selected no longer has space available the system will mark an error. If this is your case you will have to select another option.

| 1                                                | uesday, 29 de November del 20   | 111 Inicio Mapa de sitio | Contacto                           |                                                                                                  |
|--------------------------------------------------|---------------------------------|--------------------------|------------------------------------|--------------------------------------------------------------------------------------------------|
| UNIVERSIDAD DE GUADALAJARA                       |                                 |                          |                                    | Va no hay cupo disponible en la<br>oferta seleccionada. Actualiza<br>latado e intenta nuevamente |
| istema de Administración de Servicio Social      |                                 |                          | S.S.                               |                                                                                                  |
| Alumno                                           |                                 |                          |                                    |                                                                                                  |
| fertas de prestación de servicio social          |                                 |                          |                                    |                                                                                                  |
| -Agenda de alumno:                               |                                 |                          |                                    |                                                                                                  |
| Inicia: 29/11/11 8:00<br>Términa: 29/11/11 21:00 |                                 |                          |                                    |                                                                                                  |
| Oferta o Plaza seleccionada                      |                                 |                          |                                    |                                                                                                  |
| Nombre de programa:<br>Turno:                    |                                 |                          |                                    |                                                                                                  |
| Desde:<br>Hasta                                  |                                 |                          |                                    |                                                                                                  |
| Fecha y Hora de registro:                        |                                 |                          |                                    |                                                                                                  |
| -Listado de ofertas disponibles:                 |                                 |                          |                                    |                                                                                                  |
| (1 de 1)                                         | Del Gel 🖪 De                    | 10 -                     | en l'anne i anne service anne      |                                                                                                  |
| Cucci Unidad de Servicio Social                  | Programa<br>ACCIÓN UNIVERSITARI | A MATUTINO 10:0          | de Hasta Lugares disp<br>0 14:00 0 | ionibles                                                                                         |
| (1 de 1)                                         | 14 A. 1 A.                      | 10 -                     |                                    |                                                                                                  |
| Actualizar listado                               | Detalle de oferta               | Registrarme a ofert      | a                                  |                                                                                                  |

In the box (offer or selected position) should appear the position you selected to release your social service.

|                                                                                                    |                                        |                                                                                                    |                                  |                           |                |                | Sol                      |   |
|----------------------------------------------------------------------------------------------------|----------------------------------------|----------------------------------------------------------------------------------------------------|----------------------------------|---------------------------|----------------|----------------|--------------------------|---|
| stema de A                                                                                                    | dministr                               | ación de Servicio Social                                                                                                    |                                  |                           |                |                | S Statistics             |   |
| Alumno                                                                                                    |                                        |                                                                                                    |                                  |                           |                | _              |                          |   |
| ertas de pre                                                                                                    | stación d                              | le servicio social                                                                                                    |                                  |                           |                |                |                          |   |
| Agenda de al                                                                                                    | umno:                                  |                                                                                                    |                                  |                           |                |                |                          |   |
| Inicia: 29/1                                                                                                    | 1/11 8:00                              |                                                                                                    |                                  |                           |                |                |                          |   |
|                                                                                                    | 1/11 21:00                             |                                                                                                    |                                  |                           |                |                |                          |   |
| Términa: 29/1                                                                                                    | 1/11/21.00                             |                                                                                                    |                                  |                           |                |                |                          |   |
| Términa: 29/1<br>Dferta o Plaza<br>Nombre de pro                                                                                    | seleccion                              | ada<br>ACCIÓN UNIVERSITARIA                                                                                                    |                                  |                           |                |                |                          | _ |
| Términa: 29/1<br>Oferta o Plaza<br>Nombre de pro<br>Turno:<br>Desde:<br>Hasta:<br>Fecha y Hora<br>Listado de ofe                    | a seleccion<br>ograma:<br>de registro: | ada<br>ACCIÓN UNIVERSITARIA<br>MATUTINO<br>10:00<br>14:00<br>29/11/11 19:08<br>nibles:                                                         |                                  | - 10 -                    |                |                |                          |   |
| Términa: 29/1<br>Oferta o Plaza<br>Nombre de pro<br>Turno:<br>Desde:<br>Hasta:<br>Fecha y Hora<br>Listado de ofe                    | de registro:<br>ertas dispor           | ada<br>ACCIÓN UNIVERSITARIA<br>MATUTINO<br>10:00<br>14:00<br>29/11/11 19:08<br>nibles:<br>(1 de 1)<br>Dependencia                              | Programa                         | 10 V<br>Turno             | Desde          | Hasta          | Lugares disponibles      |   |
| Términa: 29/1<br>Oferta o Plaza<br>Nombre de pro<br>Turno:<br>Desde:<br>Hasta:<br>Fecha y Hora<br>Listado de ofe<br>Centro<br>CUCEI | de registro:<br>ertas dispor           | ada<br>ACCIÓN UNIVERSITARIA<br>MATUTINO<br>10:00<br>14:00<br>29/11/11 19:08<br>nibles:<br>(1 de 1)<br>Dependencia<br>UNIDAD DE SERVICIO SOCIAL | Programa<br>ACCIÓN UNIVERSITARIA | 10 V<br>Turno<br>MATUTINO | Desde<br>10:00 | Hasta<br>14:00 | Lugares disponibles<br>0 |   |

### Now you must pick up your OFFICE OF COMMISSION, on the dates established in the delivery schedule.

#### ENTREGA DE OFICIOS DE COMISIÓN

(Documento con el que podrás dar inicio a tu servicio social)

5 al 8 de Septiembre de 2023

If you have any questions, please contact us through the following means:

(33) 1378 5900, Ext: 27427

E-mail address : ussocial@cucei.udg.mx

Placing in the body of the mail: Name, code and race.

Or attend the Social Service Unit; Module A, first patio, first floor, Monday to Friday from 9:00 to 16:00 hours.